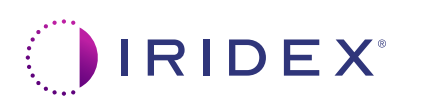

## Lühijuhend: seadme Cyclo G6<sup>®</sup> Laser kasutamine koos pühkimishaldustarkvara ja MicroPulse P3<sup>®</sup> edastusseadmega<sup>\*</sup>

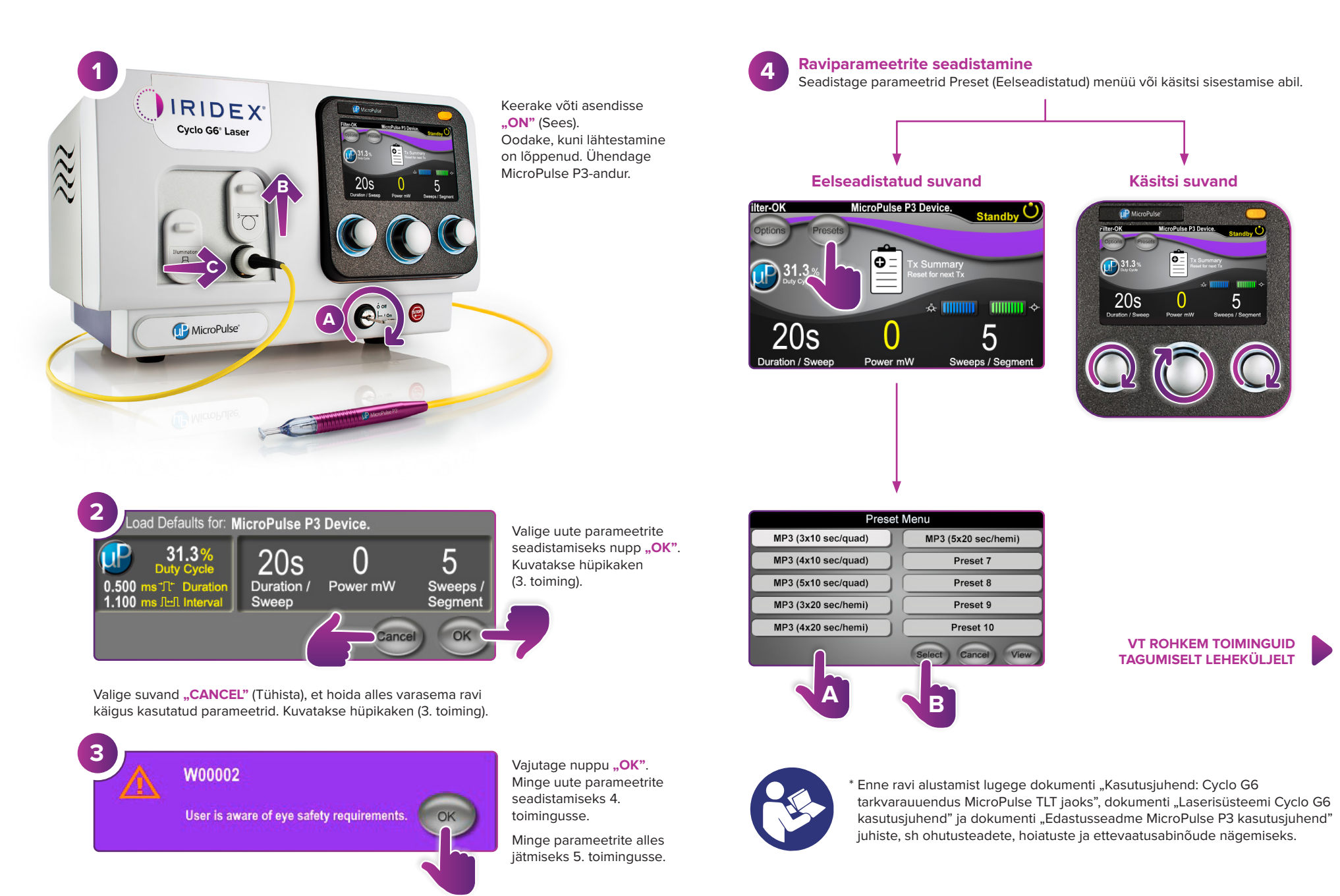

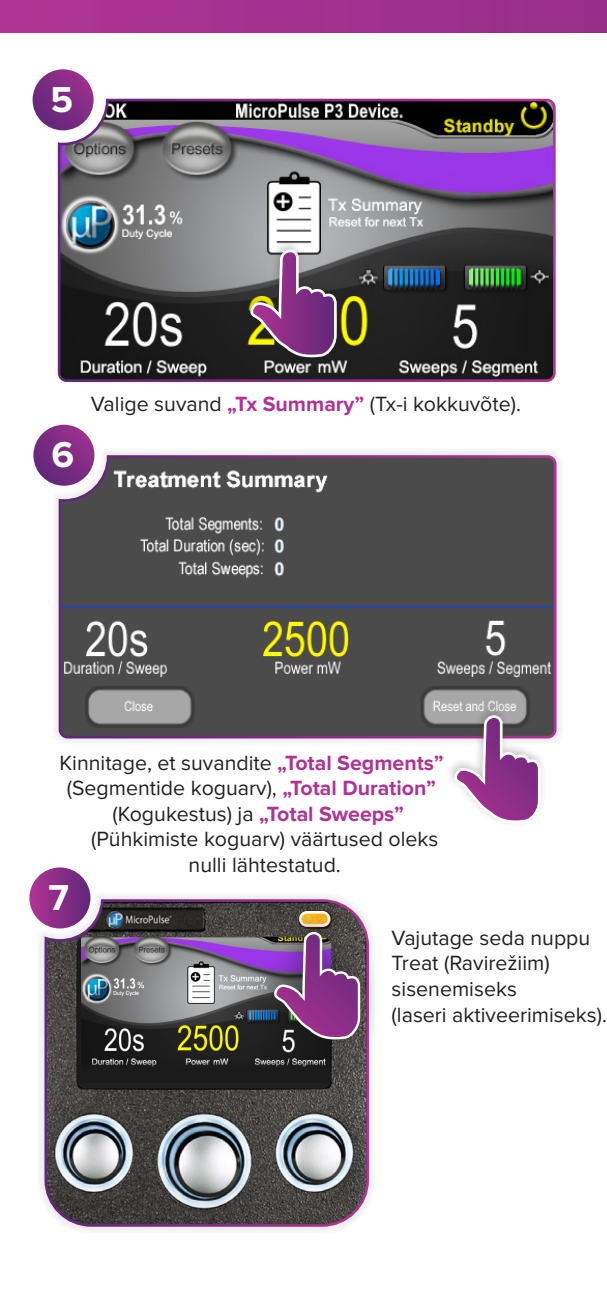

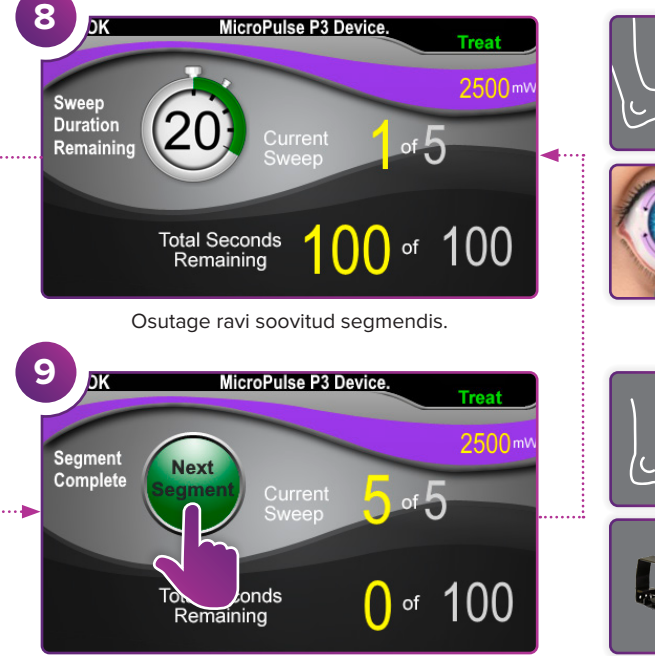

Vajutage seda väärtuste lähtestamiseks. Järgmise segmendi ravimiseks korrake 8. toimingut. Kui ravi on lõpetatud, jätkake 10. toiminguga.

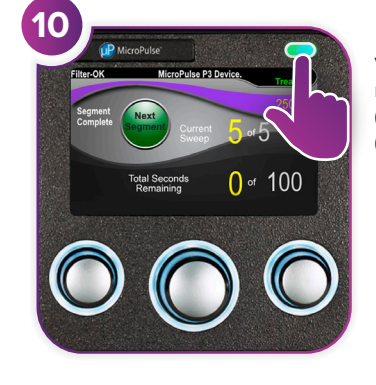

Vajutage seda nuppu pärast ravi lõpetamist Standby (Ooterežiim) sisenemiseks (laseri inaktiveerimiseks).

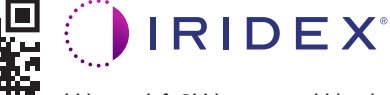

## Iridex • info@iridex.com • iridexglaucoma.com

© 2022 Iridex. Kõik õigused on kaitstud. Iridex, Iridexi logo, MicroPulse, MicroPulse P3 ja Cyclo G6 on ettevõtte Iridex registreeritud kaubamärgid. 88305-ET.A 02.2022

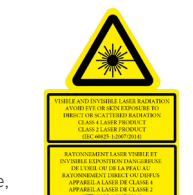

 $\lambda = 810 \text{ nm}$  Po = 3 W  $\lambda = 635 \text{ nm}$  Po = 1 mW

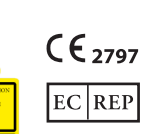

Emergo Europe Prinsessegracht 20 2514 AP The Hague Holland

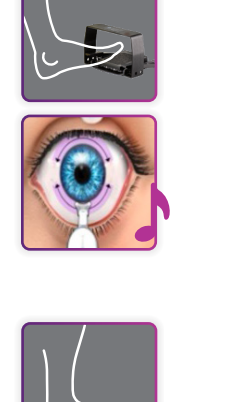

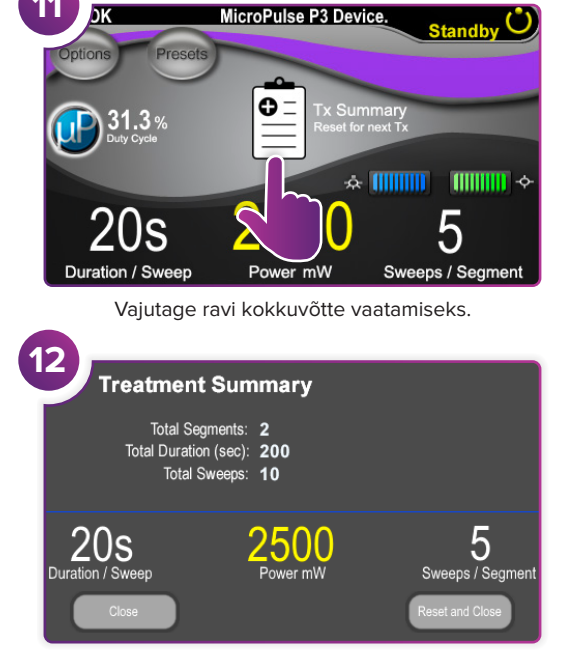

Vaadake ravi kokkuvõtet.

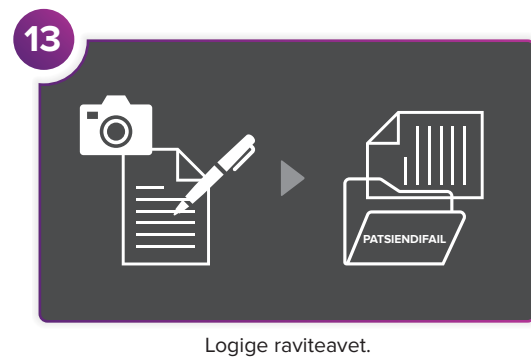

14 Treatment Summary Total Segments: 2 Total Duration (sec): 200 Total Sweeps: 10 2008 Duration / Sweep Close Lähtestage järgmise ravi jaoks.

LK 2/2